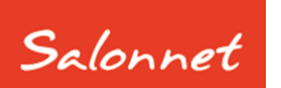

# Salon software

September 2022

Geachte SalonNet gebruiker,

In dit document vindt u de beschrijving van alle aanvullingen die in **SalonNet** zijn doorgevoerd vanaf versie 4.00-003 (1 juli 2022). Meerdere wijzigingen en uitbreidingen zijn gedaan op verzoek van **SalonNet** gebruikers.

Deze update is met grote zorg samengesteld. Mocht u naar aanleiding van deze update opmerkingen, aanvullingen of suggesties hebben, laat het ons weten.

De nieuwe uitbreidingen in deze update zijn:

- Automatisch verlengen abonnementen
- Automatische incasso.

# Inhoudsopgave

# Inhoudsopgave

| Met welke versie van SalonNet werk ik nu? |
|-------------------------------------------|
| Update zonder internet in de salon        |
| Windows XP, Windows 7, Windows 2000       |
| Salon portal                              |
| Abonnementen met automatische incasso     |
| Incassomachtiging gegevens van de bank    |
| Standaard abonnementen                    |
| Verkoop abonnement                        |
| Automatisch verlengen abonnementen12      |
| Automatische incasso14                    |
| Automatische incasso storneren16          |
| Overige aanpassingen in SalonNet18        |
| Afsprakenboek18                           |
| Kassa18                                   |
| Voorkeuren18                              |
| Abonnementen19                            |
| Algemeen                                  |

# Met welke versie van SalonNet werk ik nu?

Uw huidige versie van **SalonNet** vindt u in de titelbalk van het programma. Na installatie van de update is het versienummer bijgewerkt naar **4.01-001** of hoger.

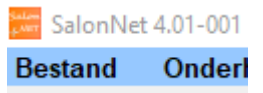

# Inlezen update

Indien uw computer is verbonden met internet, zal **SalonNet** zelf een melding geven zodra er een nieuwe update beschikbaar is.

| LET OP ! |                                                                                                    |  |
|----------|----------------------------------------------------------------------------------------------------|--|
|          | Update beschikbaar                                                                                                    |  |
|          | Er is een nieuwe update van <mark>SalonNet</mark> beschikbaar.<br>Deze update bevat belangrijke uitbreidingen en verbeteringen.                                                                       |  |
|          | Een gedetaileerde beschrijving van de aanpassingen kunt vinden in de E-mail die u eerder heeft<br>ontvangen.<br>U kunt deze beschijving ook inzien bij "Laatste nieuws" op Internet: www.salonnet.eu. |  |
|          | Update nu inlezen Update later inlezen                                                                                                    |  |

Selecteer dan "Update nu inlezen". Deze melding wordt weergegeven bij elke start van **SalonNet** totdat de update is ingelezen en geïnstalleerd.

Heeft u in uw salon nog geen internet dan kunt u de update (officiële versie) op een andere plek (thuis) downloaden van <u>www.salonnet.nl</u> en opslaan op een USB-stick. Daarna installeren op de computer in uw salon.

**Let op!!** Heeft u meerdere werkplekken met computers in uw salon, sluit deze dan eerst allemaal af. Installeer de meest recente versie op het hoofdsysteem of server, start **SalonNet** daarna op uw tweede en/of derde systeem. De nieuwe versie wordt dan automatisch geïnstalleerd.

Sommige virusscanners/firewall programma's kunnen het downloaden blokkeren. U krijgt dan de melding "Fout bij ophalen update". Schakel dan de virusscanner en/of firewall tijdelijk uit (raadpleeg eventueel uw computerleverancier), en probeer opnieuw.

Mocht het dan nog steeds niet lukken, neem dan contact op met de helpdesk van **SalonNet** Tel: +31 (0)343-758252.

# Update zonder internet in de salon

Heeft u geen internet in de salon, download de laatste versie op een andere computer via <u>https://update.salonnet.eu/download/UpdateSalonNet.exe</u> Verplaats dit bestand naar een USB-stick. In de salon kopieert u het bestand van de USB-stick naar C:\SalonNet\Installatie.

Bij de start van **SalonNet** wordt de update automatisch geïnstalleerd.

# Windows XP, Windows 7, Windows 2000

Windows-XP, Windows-7 en Windows-2000 wordt niet meer ondersteund door online ondersteuning. Een bericht wordt weergegeven i.p.v. een Engelstalige foutmelding. Tevens is downloaden van een update via "Servicedesk/Download update" niet meer mogelijk. Voor zover mogelijk kan de laatste update worden ingelezen via onze website.

<u>https://update.salonnet.eu/download/UpdateSalonNetXP.exe</u> Of via <u>www.salonnet.nl/downloads</u> , Laatste SalonNet Hotfix voor Windows-XP/7/Windows-2000.

Verplaats dit bestand naar een USB-stick. In de salon kopieert u het bestand van de USB-stick naar C:\SalonNet\Installatie.

Bij de start van **SalonNet** wordt de update automatisch geïnstalleerd.

#### Om problemen te voorkomen is het raadzaam om zo snel mogelijk uw computer te voorzien van de meest recente Windows versie. (Windows 10 of Windows 11)

Is uw computer niet geschikt voor Windows 10, kan SalonNet een geschikte computer voor u leveren.

# Salon portal

Met de salon portal heeft u de mogelijkheid om thuis op uw PC of tablet het afsprakenboek en/of klantenkaarten in te zien. Ook kunt u zelf afspraken maken, verplaatsen of annuleren.

Per medewerker controleert u de toegang tot de salon portal m.b.v. een gebruikersnaam en wachtwoord.

| Personeel Personeelsnummer Voornaam Adres Postcode / woonplaats | 0002<br>Jack<br>Schoolweg 15<br>3995-AW Overberg                                                   | ✓ Image: Constant of the second second s |                        |              |
|-----------------------------------------------------------------|----------------------------------------------------------------------------------------------------|----------------------------------------------------------------------------------------------------|------------------------|--------------|
| Telefoon<br>Mobiel<br>E-mail adres                              | 0343-758252<br>06-51394247<br>jack@salonnet.nl                                                     | < 2022 >                                                                                                    | Verwijde               | r foto       |
| Arbo                                                            | Contract Sa                                                                                        | laris Uren                                                                                                    | Aantekeningen          | Statistieken |
| Achternaam<br>Geboortedatum<br>Opleiding<br>Behaald resultaat   | Duijf<br>05/03/1960 (62 jaar)                                                                      | Salen portal                                                                                                    | Heeft toegang tot sale | on portal    |
|                                                                 | <ul> <li>Stylist</li> <li>Mag afrekenen in kassa</li> <li>Niet zichtbaar in afsprakenbo</li> </ul> | Gebruikersnaam<br>Wachtwoord<br>ek                                                                                                    | jack.                  |              |

De salon portal is beschikbaar voor diegene dit ook gebruik maken van online afspraak maken.

De computer in de salon dient te zijn ingeschakeld en **SalonNet** dit te zijn gestart om gebruik te kunnen maken van de salon portal.

Ook dient de optie "Salon portal" in uw licentie te zijn geactiveerd. Neem hiervoor contact op met **SalonNet**.

Deze optie is beschikbaar zodra onze websitebouwer de werkzaamheden heeft afgerond. Zodra dit het geval is, wordt u geïnformeerd.

# Abonnementen met automatische incasso

Het onderdeel abonnementen is uitgebreid met de mogelijkheid voor automatisch verlengen en daaraan gekoppeld automatische incasso. Tevens is het onderdeel abonnementen verplaatst van het kassa menu naar het hoofdmenu in de menubalk. Dit menu is alleen zichtbaar indien abonnementen zijn geactiveerd in de voorkeuren.

| لساد<br>الم | SalonNet 4.01-000 (Hoofdcomputer) Kapsalon Portal Demon |             |       |              |          |              |  |  |  |  |
|-------------|---------------------------------------------------------|-------------|-------|--------------|----------|--------------|--|--|--|--|
| E           | Bestand                                                 | Onderhoud   | Kassa | Abonnementen | Voorraad | Statistieken |  |  |  |  |
|             | Intern                                                  | et: On-line |       |              |          |              |  |  |  |  |
|             | <u> </u>                                                | Klanten     |       |              |          |              |  |  |  |  |

Voor het automatisch verlengen en incasseren zijn drie soorten abonnement beschikbaar:

- 1. Maandabonnement incasso Dit abonnement betreft altijd een kalender maand, en start altijd op de  $1^e$ dag van de maand en eindigt op de laatste dag van de maand.
- Kwartaalabonnement incasso
   Dit abonnement betreft altijd 3 kalender maanden, en start altijd op de 1<sup>e</sup> dag van een maand en eindigt op de laatste dag van 2 maanden later.
   Bijvoorbeeld 1 mei t/m 31 juli.
- Jaarabonnement incasso
   Dit abonnement betreft altijd 12 kalender maanden, en start altijd op de 1<sup>e</sup> dag van een maand en eindigt op de laatste dag van 11 maanden later. Bijvoorbeeld 1 september t/m 31 augustus.

Eerst wordt een dergelijk abonnement verkocht aan de klant. Tijdens de verkoop zijn de incassogegevens van de klant (bankrekening) in te geven, en kan er een incassomachtiging worden afgedrukt. Op dat moment kan eventueel de eerste periode worden betaald via PIN of contant.

Maandelijks dienen de abonnementen worden verlengd, meestal in de laatste week van de lopende maand. Dit levert een incassobestand op dat u kunt aanleveren bij uw bank.

#### Voordat u bedragen kunt gaan incasseren bij uw klanten dient u een incasso overeenkomst af te sluiten bij uw bank.

#### Incassomachtiging gegevens van de bank

Voordat u bedragen kunt incasseren dienen een aantal financiële gegevens bekend te zijn. Deze dient u in te voeren bij "Systeembeheer/Eigenaar gegevens".

| Eigenaar                           | 7 🗟 🖱 🗙 🗸              |                                 |  |  |  |  |  |
|------------------------------------|------------------------|---------------------------------|--|--|--|--|--|
| Naam (bedriif)                     | apsalon Portal Demon   | Postadres (indien afwiikend)    |  |  |  |  |  |
| Adres S                            | choolweg 15            |                                 |  |  |  |  |  |
| Postcode / woonplaats 3            | 959 AN Overberg        |                                 |  |  |  |  |  |
| Contactpersoon                     | Job An Overberg        |                                 |  |  |  |  |  |
| Land N                             | ederland ~             | Nederlands                      |  |  |  |  |  |
| Telefoon 0                         | 343-758252             | O Frans                         |  |  |  |  |  |
| Mobiel                             |                        |                                 |  |  |  |  |  |
| E-mail adres i                     | nfo@salonnet.eu        | - Engels                        |  |  |  |  |  |
| E-mail adres factuur i             | nfo@salonnet.eu        |                                 |  |  |  |  |  |
| Internet website w                 | ww.salonnet.eu         |                                 |  |  |  |  |  |
| Algemeen Organis                   | satie Financieël 🤇     | Machtiging automatische incasso |  |  |  |  |  |
| Naam rekeninghoud                  | er SalonNet            |                                 |  |  |  |  |  |
| IBAN Bankrekeni                    | NL35SNSBC              |                                 |  |  |  |  |  |
| Bank BIC co                        | de SNSBNL2A            |                                 |  |  |  |  |  |
| Naam van de ba                     | NK SNS BANK N.V.       |                                 |  |  |  |  |  |
| SEPA incasso                       | ID NL99ZZZ123456789012 |                                 |  |  |  |  |  |
| Mandaat pre                        | fix KAP                |                                 |  |  |  |  |  |
| Gespecificeerd terugmelden incasso |                        |                                 |  |  |  |  |  |
| Volgnummer incassobesta            | nd1                    |                                 |  |  |  |  |  |
|                                    |                        |                                 |  |  |  |  |  |

#### - Naam rekeninghouder

Dit dient de exact tenaamstelling te zijn van de bankrekening waarop de geïncasseerde bedragen worden ontvangen.

#### - IBAN Bankrekening

Bankrekening waarop de geïncasseerde bedragen worden ontvangen. De BIC code en naam van de bank worden automatisch ingevuld na invoer van de bankrekening.

#### - SEPA-incasso ID

Unieke incasso ID die u ontvangen heeft van de bank. Deze is gekoppeld aan uw bankrekening.

#### - Mandaat prefix

Elke klant krijgt een unieke mandaat code. Deze wordt automatisch samengesteld uit de mandaat prefix en het interne klantnummer in **SalonNet**. In dit voorbeeld: KAP-99999. De mandaat prefix mag u vrij bepalen, maar mag niet leeg zijn.

#### - Gespecificeerd terug melden incasso

De geïncasseerde bedragen worden bijgeschreven op uw bankrekening. Indien u kiest voor "gespecificeerd terug melden", vind u elke incasso terug op uw bankafschrift met vermelding van klantnaam, bankrekening en bedrag. Indien u niet hiervoor kiest, vindt u op uw afschrift een enkele bijschrijving van het totaal geïncasseerde bedrag.

# Volgnummer incassobestand Elk nieuw gemaakt incassobestand heeft een eigen volgnummer. Dit is een extra beveiliging in uw bankprogramma om te voorkomen dat per vergissing hetzelfde bestand 2x wordt aangeboden en verwerkt. In de regel hoeft u dit nummer nooit aan te passen.

### Standaard abonnementen

De abonnementen die u aanbiedt dienen bekend te zijn op het moment dat deze verkoopt aan uw klant. De basis abonnementen beheert u in "Onderhoud\Voorkeuren"

| aam (bedrijf)<br>dres | Kapsalon Portal<br>Schoolweg 15 | Demon                                                                                                    | Telefoor                                                              | 1                     | 0343-758252                                        |           |  |
|-----------------------|---------------------------------|----------------------------------------------------------------------------------------------------|-----------------------------------------------------------------------|-----------------------|----------------------------------------------------|-----------|--|
| ostcode / woonplaats  | 3959 AW Overbe:                 | rg                                                                                                    | Licentie                                                              | geldig tot            | 31/12/2099                                         |           |  |
| Kassa Kas             | sagroepen Comr                  | nercieel                                                                                                    | Financieël                                                            | Overige               | Vloeistoffen                                       | Afdrukker |  |
| Korting               | Abonnementen                    | Kort                                                                                                    | ingacties                                                             | Spaarsyst             | eem                                                |           |  |
| Abonnemente           | en                              |                                                                                                    |                                                                       |                       |                                                    |           |  |
| Omschrijving          |                                 | Abonnemen                                                                                                    | t                                                                     |                       |                                                    |           |  |
| Knippen 10%           |                                 |                                                                                                    | Umschrijving                                                          | Maandabonne           | ement knippen                                      |           |  |
| Maandabonnement knipp | en                              |                                                                                                    | Type                                                                  | Maandabonn            | ement incasso                                      | · · ·     |  |
| Kieuren 10%           | nnon                            |                                                                                                    | Incassobedrag                                                         | 22,50                 |                                                    |           |  |
| Toevoegen Ver         | vijderen                        | Abonnemer<br>Wassen<br>Knippen<br>Drogen/<br>Kleuring<br>Highligh<br>Perman<br>Nabehar<br>Diverser<br>Inclusiel | nt korting<br>föhnen<br>jen<br>ent<br>ndeling<br>1<br>f extra behande | P<br>0<br>0<br>0<br>0 | arfum<br>verige 10<br>verige 11<br>verige 12<br>en |           |  |
|                       |                                 |                                                                                                    | Financiële verwerking —<br>O Als betaalmiddel<br>BTW                  |                       | O Als omzet<br>Laag ✓                              |           |  |

Bovenstaand een voorbeeld voor een maandabonnement t.b.v. knippen. Maandelijks wordt een bedrag van € 22.50 geïncasseerd bij de klant In principe kunt u voor elke behandelgroep of combinatie hiervan een standaard abonnement vastleggen.

#### Verkoop abonnement

De verkoop van een incasso abonnement verloopt nagenoeg hetzelfde als dat u gewend bent.

| Bestand       Onderhoud       Kassa       Abonnementen       Voorraad       Statistieken       Internet       Ra         Internet: On-line        Verkop abonnement       Verkop abonnementen       Verkop abonnementen       Verkop a | SalonNet 4.01-000 (Hoofdcomputer) Kapsalon Portal Demon |             |       |          |                                |                               |                  |          |    |  |
|----------------------------------------------------------------------------------------------------|---------------------------------------------------------|-------------|-------|----------|--------------------------------|-------------------------------|------------------|----------|----|--|
| Internet: On-line       Verkoop abonnement         Øgvragen saldo abonnementen         Abonnementen verlengen.                                                                                                    | Bestand                                                 | Onderhoud   | Kassa | Abonneme | nten                           | Voorraad                      | Statistieken     | Internet | Ra |  |
| Klanten     Opvragen saldo abonnementen       Abonnementen verlengen.                                                                                                    | Interne                                                 | et: On-line |       | <u></u>  | <u>V</u> erko                  | op abonnem                    | ent [            | 2        |    |  |
| Klanten <u>Abonnementen verlengen</u> .                                                                                                    |                                                         |             |       |          | Opvra                          | gen saldo ab                  | onnementen       |          |    |  |
| <u>A</u> utomatische incasso                                                                                                    |                                                         | Klanten     |       |          | <u>A</u> bonr<br><u>A</u> uton | iementen ver<br>natische inca | rlengen.<br>asso |          |    |  |

Na selectie van de klant en het gewenste abonnement kan deze verder worden afgehandeld.

| 👶 Verkoop abonnement woensdag | 07/09/2022        |                 |                                 |              |            |         |  |  |  |
|-------------------------------|-------------------|-----------------|---------------------------------|--------------|------------|---------|--|--|--|
| medewerkers.                  |                   | 20              |                                 | AC           |            |         |  |  |  |
| Anja Receptie Chan            | talle Charlie     | Claudia         | Marilyn                         | Mariël To    | m          |         |  |  |  |
| Verkoop abonnement            |                   |                 |                                 |              |            |         |  |  |  |
| Klanten                       | Hr C. Hartman     | U Wassen        | Nabehandeling                   |              |            |         |  |  |  |
|                               | Salonnetstraat 27 | 🛃 Knippen       | Schoonheidbehandelir            |              |            |         |  |  |  |
|                               | 1234 DD Amsterd   | 🗌 Drogen/föhnen |                                 | Overige      |            |         |  |  |  |
|                               |                   | C Kleuringen    |                                 | Overige 10   |            |         |  |  |  |
|                               |                   |                 | Highlights                      |              | Overige 11 |         |  |  |  |
|                               | Maandabonnem      |                 | Permanent                       | Overige 12   |            |         |  |  |  |
| Abonnement bedrag €           | 22,50             |                 |                                 |              |            |         |  |  |  |
| m.i.v.                        | 01/10/2022        |                 | Machtiging automatische incasso |              |            |         |  |  |  |
| Bank rekening                 | NL35SNSB08593     |                 | Afdrukken incasso machtiging    |              |            |         |  |  |  |
| Naam rekeninghouder           | Fam Hartmnan      | Aldiun          | wen meas                        | so machaging |            |         |  |  |  |
| Incasso mandaat               | DEM-00038         |                 |                                 |              |            |         |  |  |  |
|                               |                   |                 |                                 |              |            |         |  |  |  |
|                               |                   |                 |                                 | Later incase | seren      | Betalen |  |  |  |
|                               |                   |                 |                                 |              |            |         |  |  |  |
|                               |                   |                 |                                 |              |            |         |  |  |  |

#### - Abonnement bedrag

Dit bedrag wordt met de eerstvolgende automatische incasso afgeschreven bij de klant, of meteen betaald.

- M.i.v.

Datum wanneer het abonnement in gaat. Dit is altijd een datum op de  $1^e$  van de maand. Hierop wordt gecontroleerd.

#### - Bankrekening

IBAN-bankrekening. Alleen een geldige bankrekening wordt geaccepteerd.

#### - Naam rekeninghouder

Deze naam dient exact overeen te komen met de naam op het bankpasje van de klant. Bij een foutieve naam zal de automatische incasso worden geweigerd.

#### - Incasso mandaat

Deze wordt automatisch samengesteld, en wordt uiteindelijk vermeld op uw bankafschrift en op het bankafschrift van de klant.

Nadat alle benodigde gegevens zijn ingevoerd heeft u de gelegenheid om een incasso machtiging ter plaatse af te drukken, zodat de klant deze kan ondertekenen. (Verplicht volgens Europese regelgeving)

| Doorlopende machtiging                                                                                                    |                                                                                                    | SEPA                                                                     |
|----------------------------------------------------------------------------------------------------|----------------------------------------------------------------------------------------------------|--------------------------------------------------------------------------|
| Salarrat                                                                                                    | Naam<br>Adres                                                                                                    | : Kapsalon SalonNet Demonstratie<br>: Schoolweg 15<br>: 3959 AW Overberg |
| Jalonnet                                                                                                    | Incasso ID<br>Kenmerk machtiging                                                                                                    | : NL55ZZZ300780820000<br>: DEM-00038                                     |
|                                                                                                    | Reden betaling                                                                                                    | : Maandabonnement knippen                                                |
| Door ondertekening van dit formulier geeft u toe<br>incassoopdrachten te sturen naar de bank om e<br>en aan uw bank om doorlopend een bedrag var<br>de opdracht van Kapsalon SalonNet Demonstra | estemming aan Kapsalon SalonNet Demonstratie om doorlopend<br>en bedrag van uw rekening af te schrijven<br>n uw rekening af te schrijven overeenkomstig<br>tie. | le                                                                       |
| Als u het niet eens bent met deze afschrijving k<br>binnen 8 weken na afschrijving contact op met i                                                                                             | unt u deze laten terugboeken. Neem hiervoor<br>uw bank. Vraag uw bank naar de voorwaarden.                                                                      |                                                                          |
| Naam                                                                                                    | : Fam Hartmnan                                                                                                    |                                                                          |
| Adres                                                                                                    | Salonnetstraat 21                                                                                                    |                                                                          |
| Postcode / woonplaats                                                                                                    | 1234 DD Amsterdam                                                                                                    |                                                                          |
| IBAN Bankrekening                                                                                                    | NL35SNSB0859303322                                                                                                    |                                                                          |
| Bank BIC code                                                                                                    | SNSBNL2A                                                                                                    |                                                                          |
| Plaats                                                                                                    | :                                                                                                    |                                                                          |
| Datum                                                                                                    | :                                                                                                    |                                                                          |
| Handtekening                                                                                                    | :                                                                                                    |                                                                          |
| Wij verzoeken u dit formulier te ondertekenen e<br>Kapsalon SalonNet Demonstratie<br>Schoolweg 15<br>3959 AW Overberg                                                                           | n per post op te sturen naar:                                                                                                    |                                                                          |

Voor het betalen zijn er 2 mogelijkheden.

- De klant betaalt het eerste abonnement via PIN of contant. Dit is meestal het geval indien het abonnement met terugwerkende kracht wordt verkocht. De ingangsdatum is dan meestal de 1<sup>e</sup> van de huidige maand. Na het betalen is het abonnement meteen actief. De eerste incasso zal dan plaatsvinden na de 1<sup>e</sup> verlenging.
- Het abonnement wordt later geïncasseerd.
   Dit is het geval indien het abonnement de eerstvolgende maand begint, en de automatische verlenging voor deze maand nog niet heeft plaatsgevonden.

In ons voorbeeld wordt gekozen om later te incasseren. Het abonnement wordt op een later tijdstip automatisch verlengd.

# Automatisch verlengen abonnementen

Maandelijks worden de lopende abonnementen verlengd. Aansluitend worden een incassobestand gemaakt dat u opstuurt naar uw bank. Deze menuoptie is alleen actief indien bij de eigenaar gegevens de bankrekening en incassant zijn ingegeven.

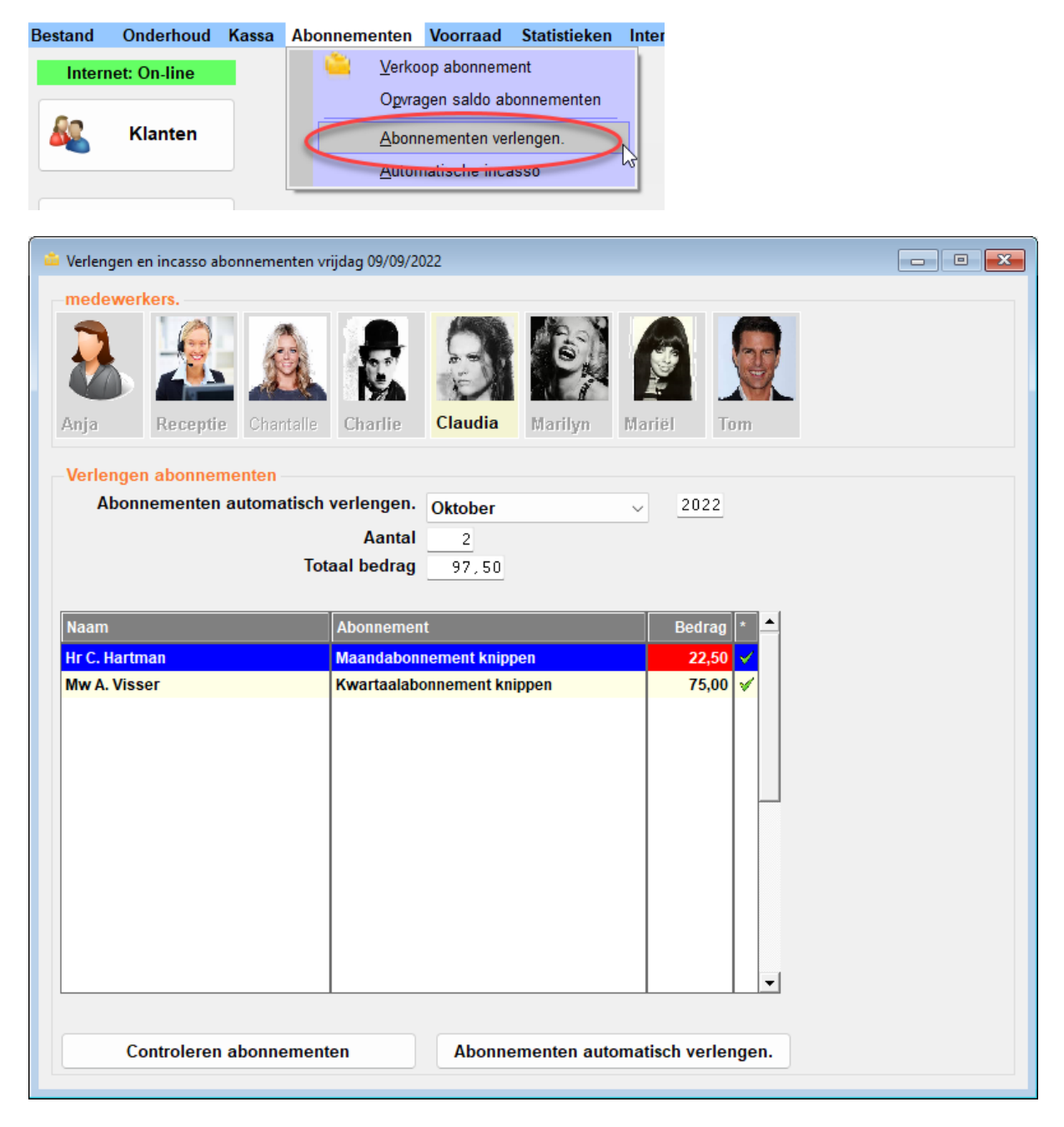

Kies de maand waarvan de abonnementen verlengd moeten worden. Daarna op de knop "Controleren abonnementen".

Alle in deze maand te verlengen abonnementen worden weergegeven.

Indien het bedrag in kleur (22.50) is weergegeven, geeft dit aan dat de prijs afwijkt van de standaardprijs voor het betreffende abonnement. Door op de prijs te klikken kunt u de berekende prijs corrigeren.

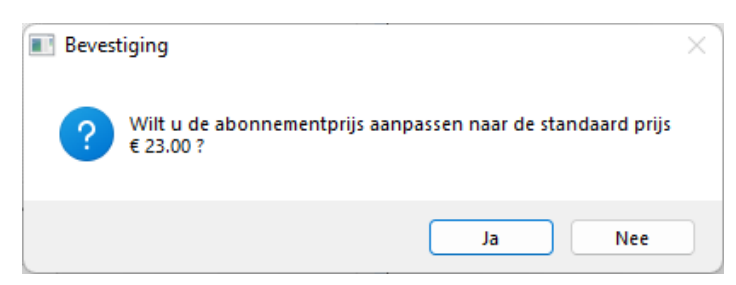

Wilt u 1 specifiek abonnement (nog) niet verlengen, klikt u op het groene vinkje van de betreffende regel. Het groene vinkje veranderd in een rood kruisje. Door nogmaals te klikken kan het rode kruisje weer omgezet worden naar het groene vinkje.

Indien alles is gecontroleerd, kunnen de abonnementen worden verlengd. Druk dan op "Abonnementen automatisch verlengen". Er wordt om een bevestiging gevraagd.

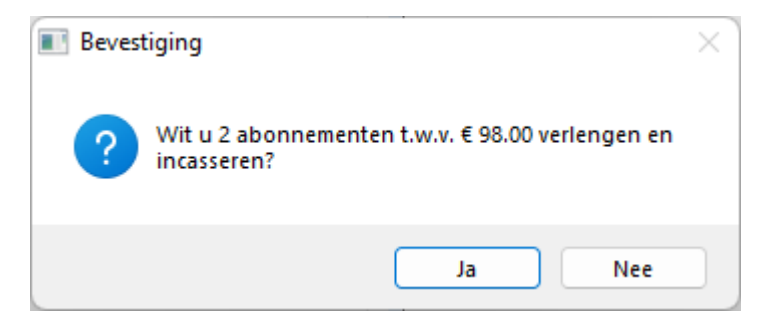

Na akkoord worden de abonnementen verlengd. Aansluitend komt de volgende melding in beeld.

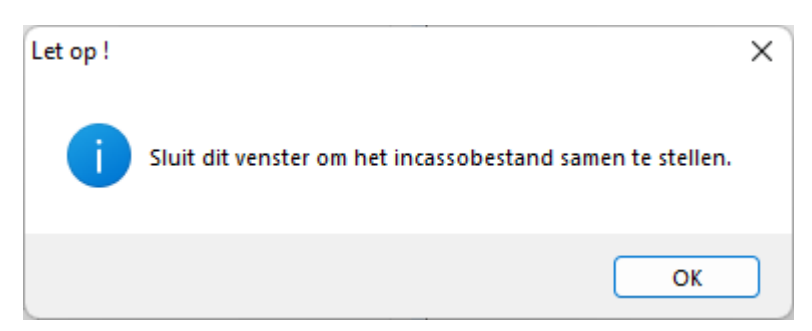

Merk op dat de lijst met te verlengen abonnementen is verdwenen. Sluit dit venster af.

# Automatische incasso

Nadat de lopende abonnementen zijn verlengd, kan een **nieuw** incassobestand gemaakt worden dat u opstuurt naar uw bank. Deze menuoptie is alleen actief indien bij de eigenaar gegevens de bankrekening en incassant zijn ingegeven.

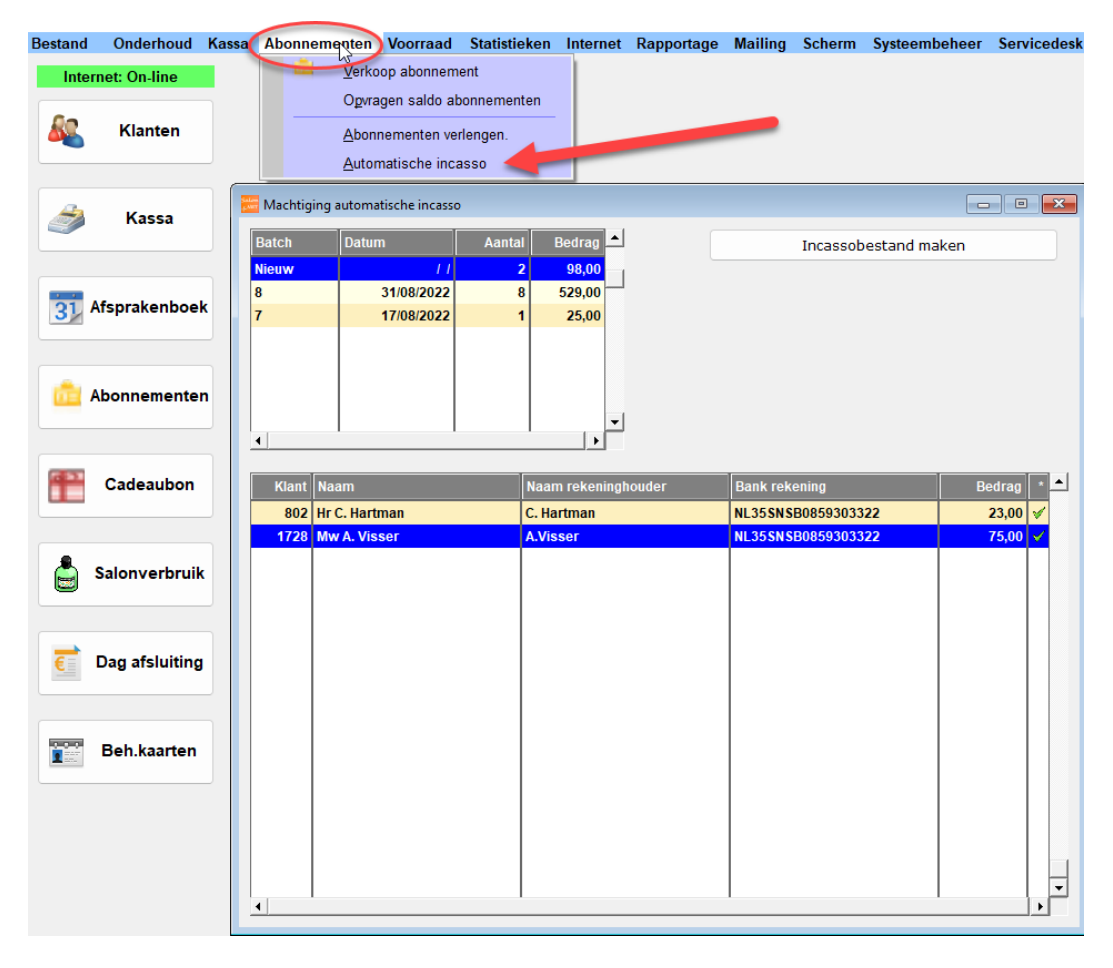

Wilt u 1 specifiek abonnement (nog) niet incasseren, klikt u op het groene vinkje van de betreffende regel. Het groene vinkje veranderd in een rood kruisje. Door nogmaals te klikken kan het rode kruisje weer omgezet worden naar het groene vinkje. Details van een incassoregel zijn op te vragen en te corrigeren door de betreffende regel te selecteren.

| 🔚 Incasso opdracht  | ×                                                    |
|---------------------|------------------------------------------------------|
| Klantnaam           | Mw A. Visser                                         |
| Naam rekeninghouder | A.Visser                                             |
| IBAN Bankrekening   | NL35SNSB0859303322                                   |
| Naam van de bank    | SNS BANK N.V.                                        |
| Bank BIC code       | SNSBNL2A                                             |
|                     |                                                      |
| Kassabon            | 19113                                                |
| Datum               | 09/09/2022                                           |
| Omschrijving        | Kwartaalabonnement knippen 01/10/2022 t/m 31/12/2022 |
| Bedrag              | 75,00                                                |
|                     |                                                      |
|                     |                                                      |
|                     |                                                      |
| Ok Annuleren        |                                                      |

De knop "Incassobestand maken" vraagt om de gewenste incassodatum. Standaard is dit de 3<sup>e</sup> werkdag na vandaag. Indien gewenst is deze datum aan te passen naar een latere datum.

| Machtiging automatische incasso  | ×          |
|----------------------------------|------------|
| Totaal te incasseren bedrag is € | 98.00      |
| Gewenste incassodatum            | 21/09/2022 |
| Ok Annuleren                     |            |

De knop "Ok" maak het incassobestand aan.

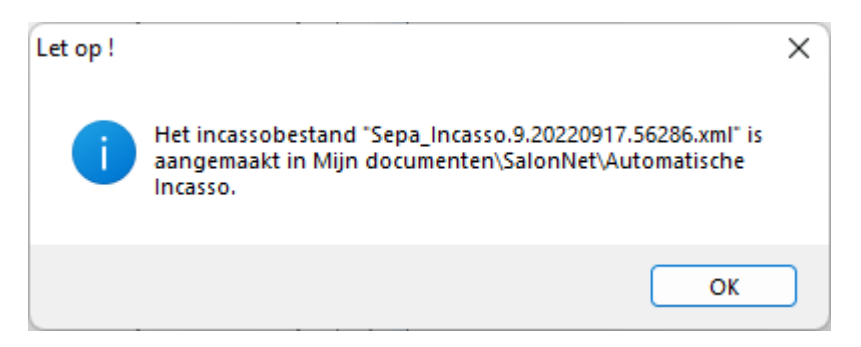

Dit bestand dient u op te sturen naar de bank.

In **SalonNet** wordt het abonnement als betaald aangemerkt, en is dan ook als zodanig verlengd.

### Automatische incasso storneren

Soms komt het helaas voor dat een automatisch geïncasseerd bedrag wordt teruggeboekt. In de omschrijving op uw bankafschrift kunt u opmaken wat de reden van deze terugboeking is.

U kunt het geïncasseerde bedrag storneren. Dit betekent dat er een credit kassabon wordt gemaakt, en de einddatum van het verlengde abonnement wordt teruggezet.

#### Alleen de laatst uitgevoerde incasso-opdracht van een abonnement kan worden gestorneerd.

| Bestand        | Onderhoud      | Kassa  | Abonn       | ementen Voorraad              | Statistieken | Internet      | Rapportage | Mailing    | Scherm      | Systeembehee  | er Sen         | vicedesk         |
|----------------|----------------|--------|-------------|-------------------------------|--------------|---------------|------------|------------|-------------|---------------|----------------|------------------|
| Interr         | net: On-line   |        |             | Verkoop abonnem               | ent          |               |            |            |             |               |                |                  |
|                |                |        |             | O <u>p</u> vragen saldo ab    | onnementen   |               |            |            |             |               |                |                  |
| <u></u>        | Klanten        |        | -           | Abonnementen ver              | lengen.      |               |            |            |             |               |                |                  |
|                |                |        |             | Automatische inca             | SSO          |               |            |            |             |               |                |                  |
|                |                |        | Maabata     | in a sud- madie da in anno    |              | _             |            |            |             |               |                |                  |
| <i>i</i>       | Kassa          | E VILL | wachtig     | ing automatische incasso      |              |               |            |            |             |               |                |                  |
|                |                | B      | Batch       | Datum                         | Aantal       | Bedrag 📥      |            | Dup        | licaat inca | ssobestand ma | ken            |                  |
|                |                | 9      |             | 21/09/2022                    | 2            | 98,00         |            |            |             |               |                |                  |
|                | fsnrakenhoek   | 8      |             | 31/08/2022                    | 8            | 529,00        |            |            |             |               |                |                  |
| 31             | ispiakenboer   | `   /  |             | 17/08/2022                    | 1            | 25,00         |            |            |             |               |                |                  |
|                |                |        |             |                               |              |               |            |            |             |               |                |                  |
|                |                |        |             |                               |              |               |            |            |             |               |                |                  |
|                | bonnementer    | ווי    |             |                               |              | -             |            |            |             |               |                |                  |
|                |                | - I I  |             | 1 1                           | 1            | <b>}</b>      |            |            |             |               |                |                  |
| -              |                |        |             |                               |              |               |            |            |             |               | _              |                  |
|                | Cadeaubon      |        | Klant       | Naam                          | Naar         | n rekeningh   | ouder      | Bank reke  | ening       |               | Bedrag         | 1 <del>-</del> 1 |
|                |                |        | 802<br>1728 | Hr C. Hartman<br>Mw A. Vissor | C. Ha        | irtman<br>sor |            | NL35SNS    | 308593033   | 22            | 23,00<br>75.00 |                  |
|                |                |        | 1720        | IIII A. VISSEI                | 0.115        | 1301          |            | IL SS SILS | 0000000000  |               | 13,00          | Ť                |
| 🛛 🚊 s          | Salonverbruik  |        |             |                               |              |               |            |            |             |               |                |                  |
|                |                |        |             |                               |              |               |            |            |             |               |                |                  |
|                |                |        |             |                               |              |               |            |            |             |               |                |                  |
| ि <u>ह</u> ै । | Dag afsluiting |        |             |                               |              |               |            |            |             |               |                |                  |
|                |                |        |             |                               |              |               |            |            |             |               |                |                  |
|                |                |        |             |                               |              |               |            |            |             |               |                |                  |
|                | Beh.kaarten    |        |             |                               |              |               |            |            |             |               |                |                  |

Na keuze van de gewenste batch worden de afzonderlijke incasso-opdrachten weergegeven. Selecteer de incasso-opdracht met een muisklik.

| 🧱 Incasso opdracht  |                                      | × |
|---------------------|--------------------------------------|---|
| Klantnaam           | Hr C. Hartman                        |   |
| Naam rekeninghouder | C. Hartman                           |   |
| IBAN Bankrekening   | NL35SNSB0859303322                   |   |
| Naam van de bank    | SNS BANK N.V.                        |   |
| Bank BIC code       | SNSBNL2A                             |   |
|                     |                                      |   |
| Kassabon            | 19112                                |   |
| Datum               | 09/09/2022                           |   |
| Omschrijving        | Maandabonnement knippen Oktober 2022 |   |
| Bedrag              | 23,00                                |   |
|                     | Incasso storneren                    |   |
| Ok Annuleren        |                                      |   |

De details van het abonnement en incasso worden weergegeven.

Druk op de knop "Incasso storneren".

| Storneren mislukte incasso                                                                                                    | × |  |
|----------------------------------------------------------------------------------------------------|---|--|
| Incasso storneren                                                                                                    |   |  |
| De bank heeft de incassoopdracht van 21/09/2022 met bedrag € 23.00 gestorneerd.<br>Er wordt een credit kassabon gemaakt en de einddatum van het Maandabonnement knippen<br>Oktober 2022 wordt teruggezet van 31/10/2022 naar 30/09/2022. |   |  |
| Annuleren Storneren                                                                                                    |   |  |

Gegevens over de stornering worden geprojecteerd. Druk op de knop "Storneren". Er wordt gevraagd welke medewerker deze handeling uitvoert.

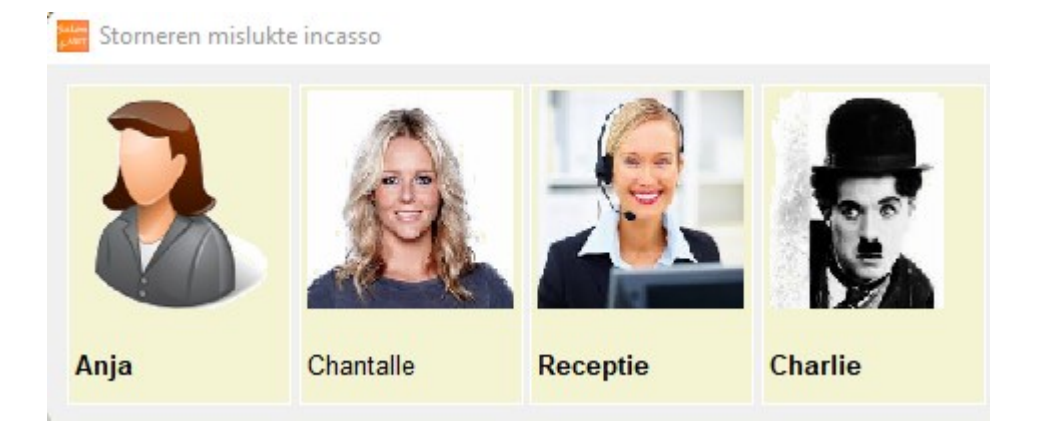

Na selectie van de medewerker start de verwerking. Dit kan enkele seconden duren. Na het verwerken is meteen zichtbaar dat de incasso is gestorneerd.

| Incasso opdracht    | >                                    | < |
|---------------------|--------------------------------------|---|
| Klantnaam           | Hr C. Hartman                        |   |
| Naam rekeninghouder | C. Hartman                           |   |
| IBAN Bankrekening   | NL355NSB0859303322                   |   |
| Naam van de bank    | SNS BANK N.V.                        |   |
| Bank BIC code       | SNSBNL2A                             |   |
|                     |                                      |   |
| Kassabon            | 19112                                |   |
| Datum               | 09/09/2022                           |   |
| Omschrijving        | Maandabonnement knippen Oktober 2022 |   |
| Bedrag              | 23,00 Stornering op 19/09/2022       |   |
|                     |                                      |   |
|                     | Incasso storneren                    |   |
|                     |                                      |   |
| Ok Annuleren        |                                      |   |
|                     |                                      |   |

# **Overige aanpassingen in SalonNet**

## Afsprakenboek

- Bij het omwisselen van de behandelvolgorde in het afsprakenboek wordt rekening gehouden met een nog te versturen SMS en afspraakherinnering. Hiermee wordt voorkomen dat een afspraakherinnering wordt gestuurd voor het 2e deel van de behandeling.
- Indien de salon een kopie wil ontvangen van de afspraak herinnering, en in de voorkeuren is geen CC e-mailadres ingevuld, dan wordt het algemeen e-mailadres van de salon gebruikt als ontvanger van deze CC mail. Voorheen was dit gelijk aan de afzender van de afspraak bevestiging.
- Bij annuleren van een afspraak wordt het SMS bericht in de wachtrij ook verwijderd indien deze nog niet verzonden is naar de SMS-dienst.
- Indien vanuit de klantkaart een afspraak in de toekomst wordt geselecteerd wordt de agenda geopend op de betreffende datum en is de juist dag aanduiding weergegeven. Voorheen werd incidenteel de verkeerde dag (ma-zo) geprojecteerd.

#### Kassa

- Voorkomen incidentele melding indien de taalcode van een medewerker niet juist is geregistreerd.
- Registratie van bedragen bij klantbezoek verbeterd indien er sprake was van arbeidsverdeling, en verschillende behandelgroepen zijn gekoppeld aan dezelfde behandeling soort.
- Registratie van bedragen bij klantbezoek verbeterd indien er sprake was product verkoop met toepassen korting via de spaarpunten.
- Registratie van klantbezoek spaarpunten verbeterd bij inwisselen van punten bij behandelingen of verkoop producten.
- Afdruk van subtotaal bedrag behandelingen op de kassabon is aangepast indien er sprake is van klantkorting.

#### Voorkeuren

- De tijdsblokken in de arbeidsverdeling zijn nu altijd een veelvoud van 5 minuten. Dit zorgt voor een verbeterde weergave in het afsprakenboek.
- Indien bij een behandeling sprake is van arbeidsverdeling kan deze arbeidsverdeling optioneel toegepast worden bij het inplannen in het afsprakenboek.

Let op! Houd er rekening mee dat de inwerktijden ook dienen te zijn opgenomen in de arbeidsverdeling.

- Er zijn 3 nieuwe abonnement soorten beschikbaar. Maand, Kwartaal en jaarabonnement. Deze kunnen maandelijks worden verlengd en automatisch worden geïncasseerd.
- Bij "Financieel/Export" is de optie "Snelstart (standaard)" toegevoegd.

#### Abonnementen

- Menuoptie "Abonnementen/Automatisch verlengen" is toegevoegd.
   Deze is alleen actief indien bij de eigenaar de bankrekening en incassantid is ingegeven.
- Menuoptie "Abonnementen/Automatisch incasseren" is toegevoegd.
   Deze is alleen actief indien bij de eigenaar de bankrekening en incassantid is ingegeven.

#### Algemeen

- Indien aan het begin van de werkdag wordt gevraagd of een medewerker nog ziek is, en de verwachte hersteldatum is bereikt, wordt om een nieuwe hersteldatum gevraagd.